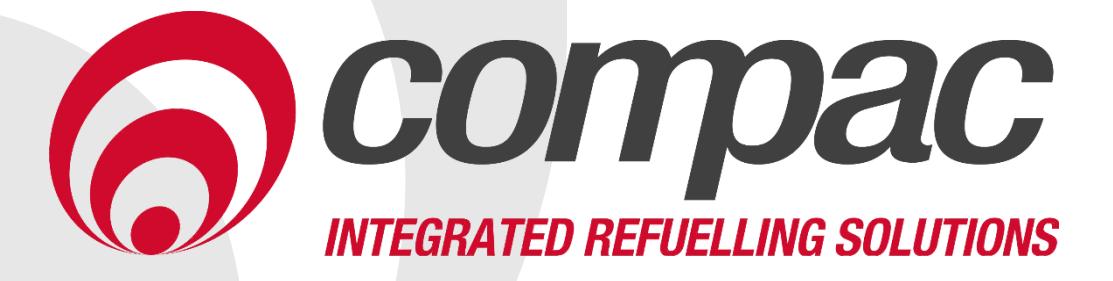

Title Updating the cert CompacOnsite Version 1.0 Date:09/08/2021

Compac Industries Ltd. 52 Walls Road. Penrose. Auckland 1061. New Zealand. PO Box 12 417. Penrose. Auckland 1642. New Zealand. Tel: +64 9 579 2094 Fax: +64 9 579 0635 info@compac.co.nz

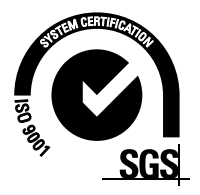

## Updating the CompacOnline Cert

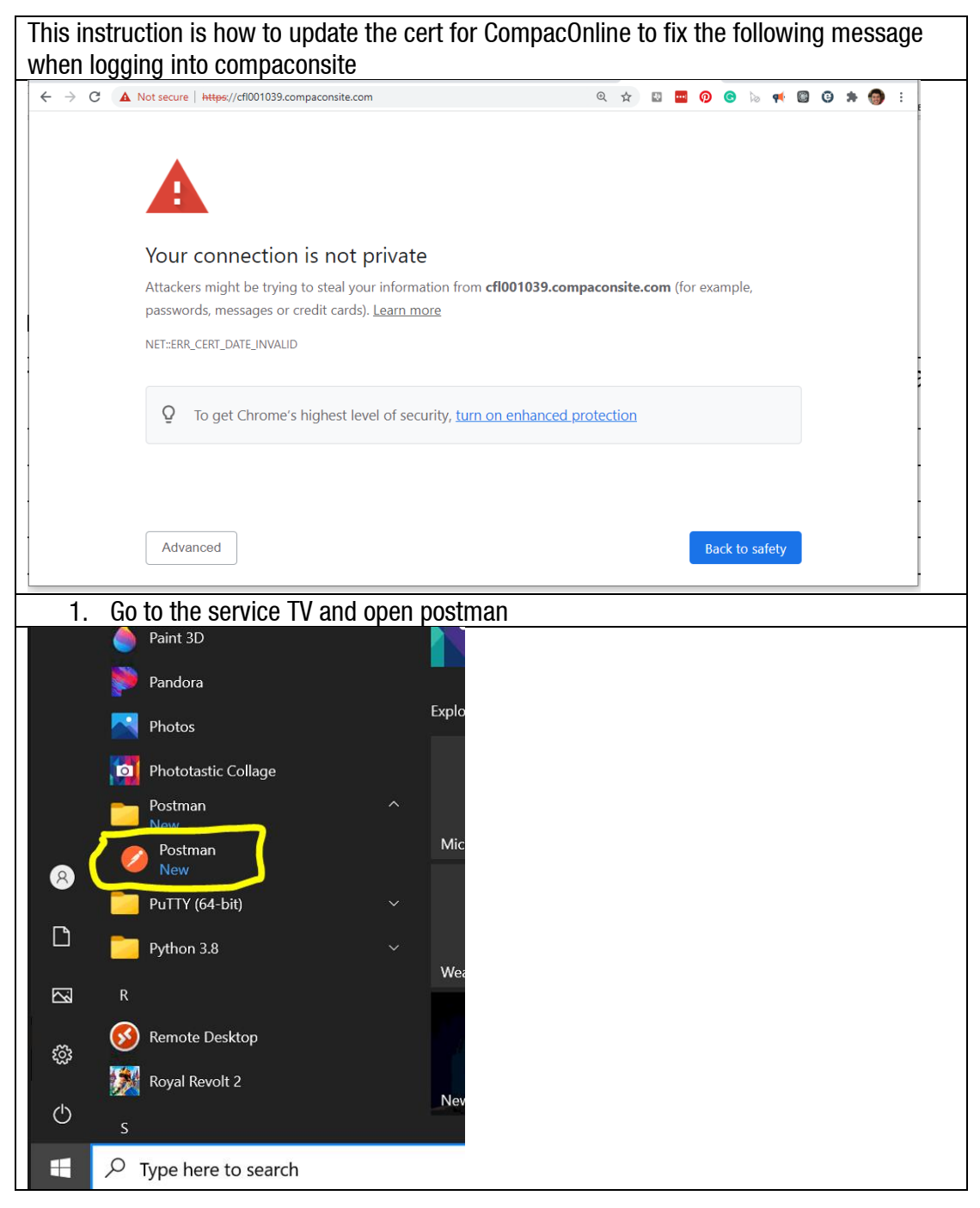

| 2. 0                                                                                                    | Click on C5K Processor        |                   |                                   |                                       |  |  |  |
|----------------------------------------------------------------------------------------------------|-------------------------------|-------------------|-----------------------------------|---------------------------------------|--|--|--|
| +                                                                                                    | Ξ                             |                   | 000                               |                                       |  |  |  |
| ,                                                                                                    | -                             |                   |                                   |                                       |  |  |  |
| >                                                                                                    | compace5000logs               | *                 |                                   |                                       |  |  |  |
| ~                                                                                                    | CompacCamera                  | *                 |                                   |                                       |  |  |  |
| ~                                                                                                    | C5K Processor                 |                   |                                   |                                       |  |  |  |
|                                                                                                    | POST List Directory           |                   |                                   |                                       |  |  |  |
|                                                                                                    | POST Get File                 |                   |                                   |                                       |  |  |  |
|                                                                                                    | POST Set COL Endpoint         |                   |                                   |                                       |  |  |  |
|                                                                                                    | POST Force to bootloader mode |                   |                                   |                                       |  |  |  |
|                                                                                                    | POST Force to reboot          |                   |                                   |                                       |  |  |  |
|                                                                                                    | POST Delete File              |                   |                                   |                                       |  |  |  |
|                                                                                                    | POST Send Cert                |                   |                                   |                                       |  |  |  |
| >                                                                                                    | compaconsite                  |                   |                                   |                                       |  |  |  |
| >                                                                                                    | Crm                           |                   |                                   |                                       |  |  |  |
| >                                                                                                    | DeepStack                     |                   |                                   |                                       |  |  |  |
| >                                                                                                    | Hikvision                     |                   |                                   |                                       |  |  |  |
| >                                                                                                    | Mix Telematics                |                   |                                   |                                       |  |  |  |
| >                                                                                                    | Postman API                   |                   |                                   |                                       |  |  |  |
|                                                                                                    |                               |                   |                                   |                                       |  |  |  |
|                                                                                                    |                               |                   |                                   |                                       |  |  |  |
| 3. С                                                                                                    |                               |                   |                                   | GET GET GET                           |  |  |  |
| +                                                                                                    | -                             | °°° C5K Proc      | essor                             |                                       |  |  |  |
| >                                                                                                    | compacc5000logs               | Authorizati       | on • Pre-request Script           | Tests Variables                       |  |  |  |
| >                                                                                                    | CompacCamera 🖈                | These var         | iables are specific to this coll- | ection and its requests. Learn more a |  |  |  |
| 4. Load the compaconsite address that you want to update and click save                                                                                                    |                               |                   |                                   |                                       |  |  |  |
| C5K Processor                                                                                                    |                               |                   |                                   |                                       |  |  |  |
| Authorization  Pre-request Script Tests Variables These variables are specific to this collection and is requested in the requested in the collection and is requested in the requested in the collection and is requested in the requested in the collection and is requested in the requested in the |                               |                   |                                   |                                       |  |  |  |
| VARIAB                                                                                                    | LE                            | INITIAL VALUE     |                                   | CURRENT VALUE (1)                     |  |  |  |
| compac                                                                                                    | OnsiteUsername                | compacSuper       |                                   | compacSuper                           |  |  |  |
| Compac                                                                                                    | ConsitePassword               | 86#zBInPT         |                                   | 86#zBInPT                             |  |  |  |
| compac                                                                                                    | COnsiteAddress                | CMT002001.compace | onsite.com                        | CMT002001.compaconsite.com            |  |  |  |
| Add a n                                                                                                    | ew variable                   |                   |                                   |                                       |  |  |  |
| <b>ت</b> ۲                                                                                                    | han aliak Sand Cart           |                   |                                   |                                       |  |  |  |
| J. I                                                                                                    | HEH GIGN JEHU GEHL            |                   |                                   |                                       |  |  |  |

| >                                           | CompacCamera 📩                                                                                                    |                                                      |                              |  |  |  |
|---------------------------------------------|----------------------------------------------------------------------------------------------------|------------------------------------------------------|------------------------------|--|--|--|
| ~                                           | <ul> <li>C5K Processor</li> </ul>                                                                                                    |                                                      |                              |  |  |  |
|                                             | POST List Directory                                                                                                    |                                                      |                              |  |  |  |
| ts                                          | POST Get File                                                                                                    |                                                      |                              |  |  |  |
|                                             | POST Set COL Endpoint                                                                                                    |                                                      |                              |  |  |  |
| rs                                          | POST Force to bootloader mode                                                                                                    |                                                      |                              |  |  |  |
|                                             | POST Force to reboot                                                                                                    |                                                      |                              |  |  |  |
| -                                           | POST Delete File                                                                                                    |                                                      |                              |  |  |  |
|                                             | POST Send Cert                                                                                                    |                                                      |                              |  |  |  |
| >                                           | > compaconsite                                                                                                    |                                                      |                              |  |  |  |
| 6. Make sure the Cert-payload.txt is loaded |                                                                                                    |                                                      |                              |  |  |  |
| Para                                        | ams Authorization • Headers (10)                                                                                                    | y  Pre-request Script Tests ad  raw  binary  GraphQL | Settings                     |  |  |  |
| ▲ cert-payload.txt ×                        |                                                                                                    |                                                      |                              |  |  |  |
| 7                                           | 7. Click send, the response should be 2                                                                                                    | 204 no content                                       |                              |  |  |  |
| Post<br>Params Aa<br>none<br>A cert-paylo   | Intrps://[CompacChalteAddress]/hvsricted/compactitu_cert.cgi  Authorization + Headers (10) Body Pro-request Script Tests Settings form-data + x-www-form-urtencoded + raw + binary + GraphQL  Read.tst X  kes. sharkers (1) Test Become |                                                      |                              |  |  |  |
| Pretty                                      | Raw Preview Visualize HTML V                                                                                                    | 49 preuro: 504 No Content. 1 No. 479                 | G Size: 53 B Save Response C |  |  |  |
| 8                                           | 3. Then click on the force reboot                                                                                                    |                                                      |                              |  |  |  |
| Ň                                           | C5K Processor                                                                                                    |                                                      |                              |  |  |  |
|                                             | POST List Directory                                                                                                    |                                                      |                              |  |  |  |
|                                             | POST Get File                                                                                                    |                                                      |                              |  |  |  |
|                                             | POST Set COL Endpoint                                                                                                    |                                                      |                              |  |  |  |
|                                             | POST Force to bootloader mode                                                                                                    |                                                      |                              |  |  |  |
|                                             | POST Force to reboot                                                                                                    |                                                      |                              |  |  |  |
|                                             | POST DEIEte File                                                                                                    |                                                      |                              |  |  |  |
|                                             | POST Send Cert                                                                                                    |                                                      |                              |  |  |  |
| >                                           | compaconsite                                                                                                    |                                                      |                              |  |  |  |

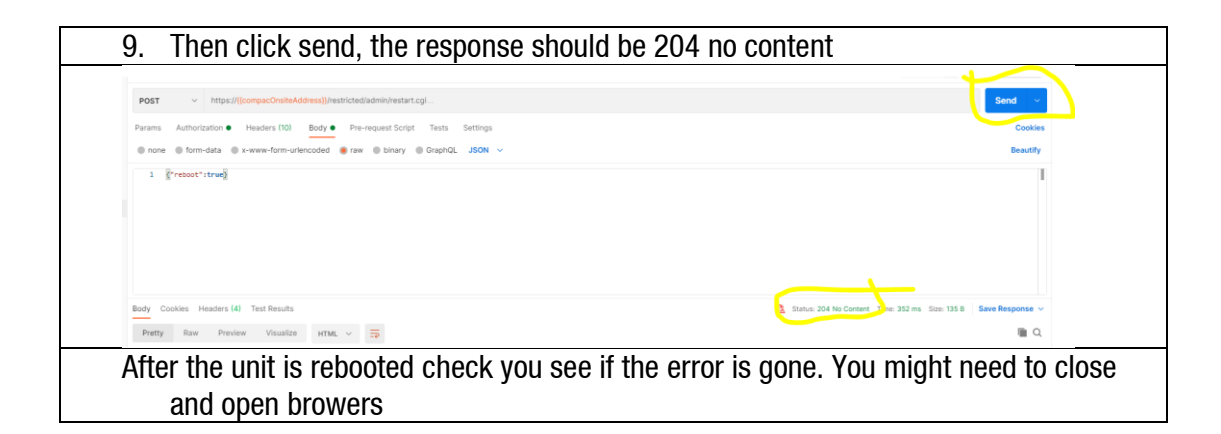